## YAZILIM GÜNCELLEMESİ ADIMLARI

- Tabletinizi Kablosuz bağlantı'ya (Wi-Fi) bağlayınız.
- Menü > Ayarlar > Sistem > Gelişmiş > Sistem Güncellemesi bölümüne gidiniz.
- Güncellemeleri Denetle'ye tıklayınız.

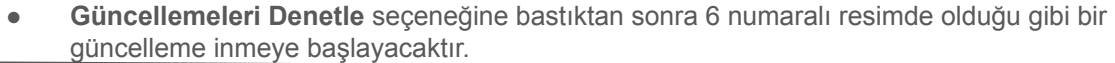

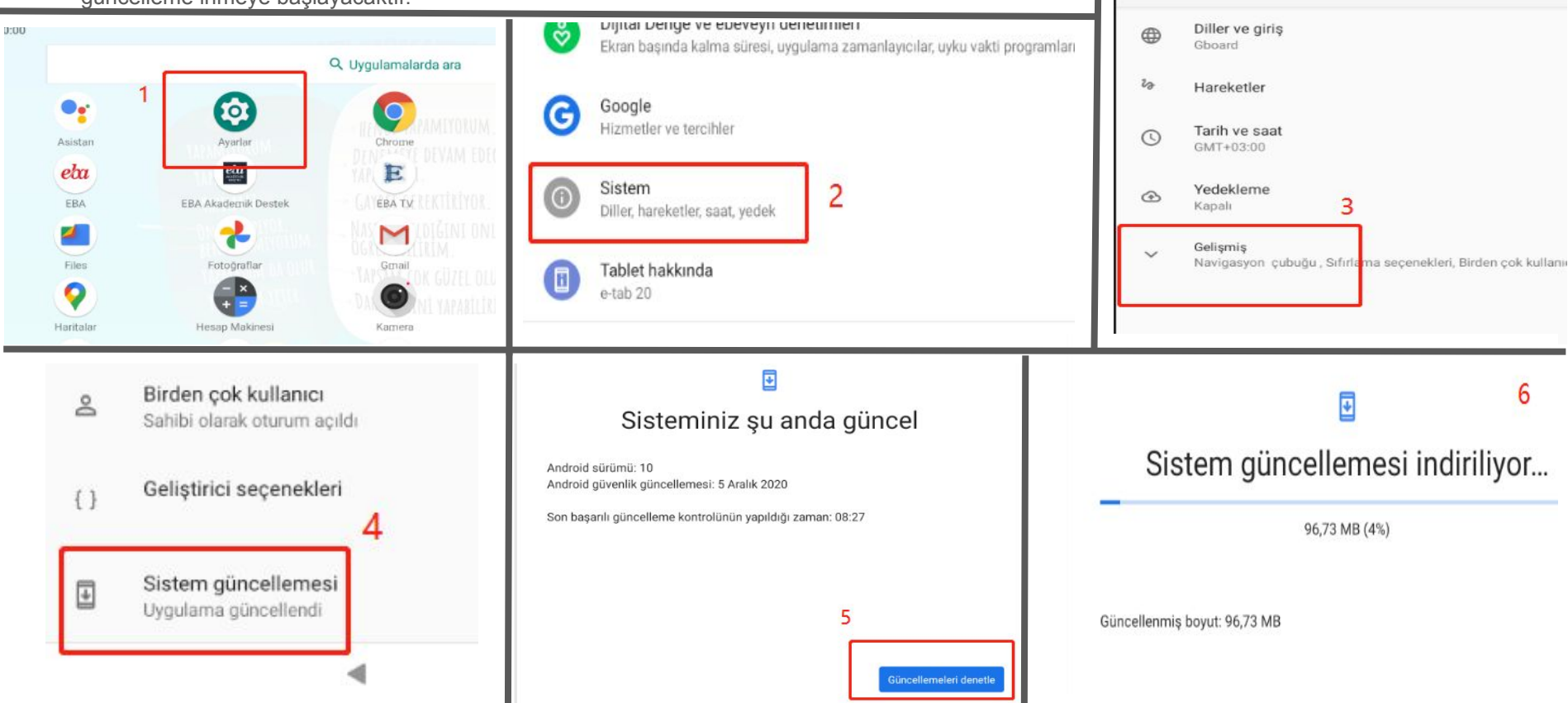

~

Sistem

- Güncelleme %100'e ulaştıktan sonra, sağ alt bölümden "Şimdi Yeniden Başlat" seçeneğine tıklayınız.
- Cihazınız, kendini yeniden başlatacak ve indirilen güncelleme tabletinize uygulanacaktır. (Bu işlem ortalama 5 dakikayı bulabilir. Lütfen, şarjınızın %30'un altında olmadığından emin olun.)

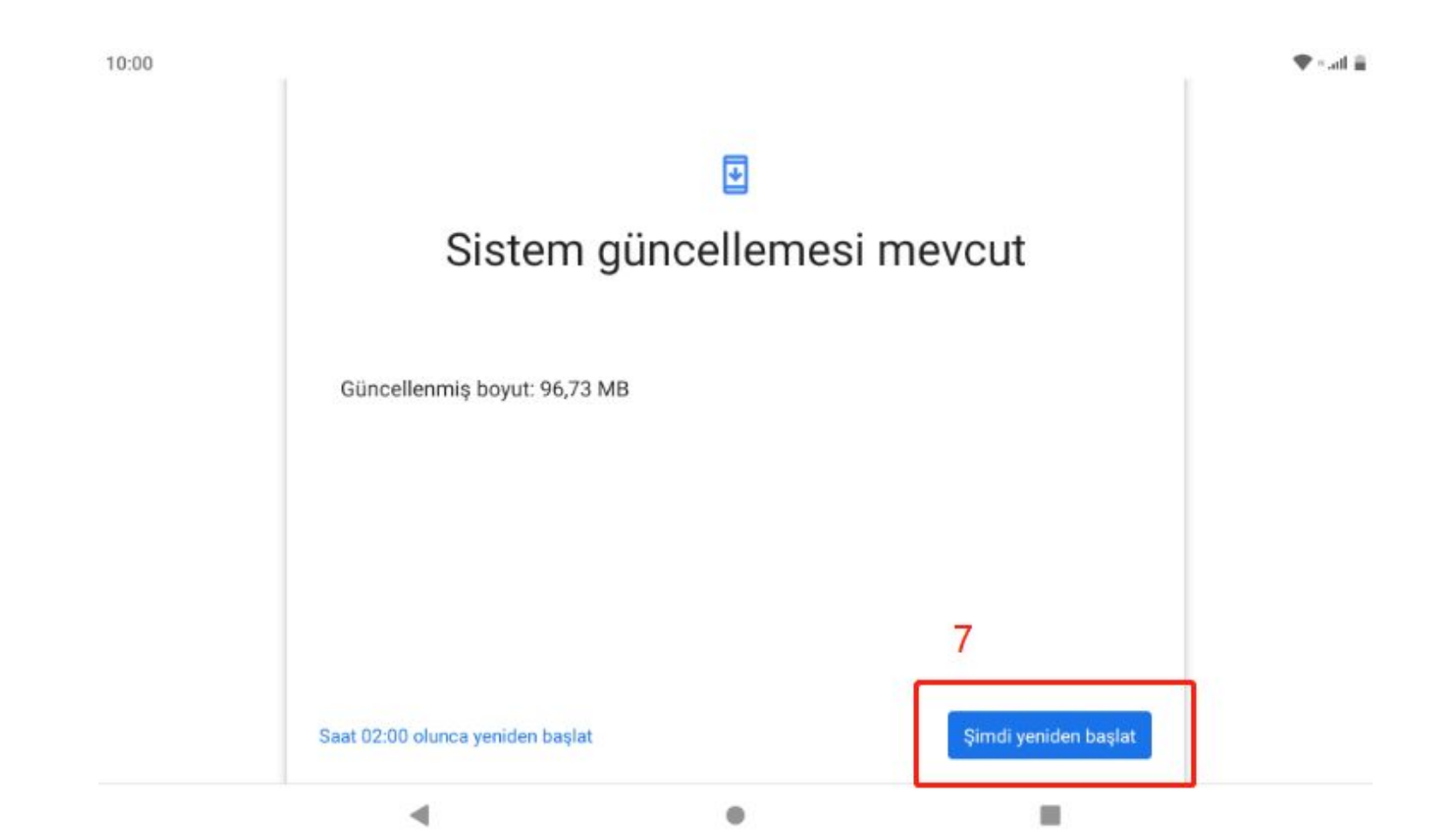